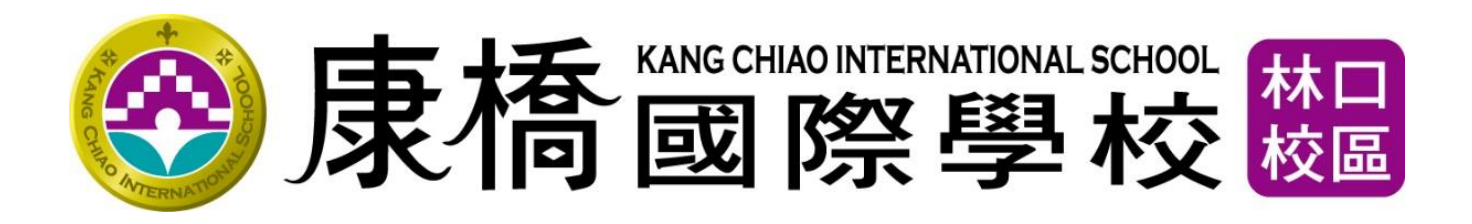

# 泳課不下水申請

# 操作手冊

家長、學生版

2022.03.28

# 目錄

| 壹 | 、簡介           | 3   |
|---|---------------|-----|
| 貢 | 、系統操作說明       | . 4 |
|   | 一、登入方式說明      | 4   |
|   | 二、登入頁面圖示功能說明  | 5   |
|   | 三、學生/家長申請方式說明 | 8   |
|   | 四、家長簽核方式說明    | 10  |
|   | 五、查詢          | 11  |

# 壹、簡介

- 「泳課不下水申請」此功能提供學生有到校但因故而游泳課未能下水之申請,由學 生系統進行登入,登入方式與線上請假系統相同。
- 2. 申請作業流程如下

申請流程(家長/學生其中一位申請即可)

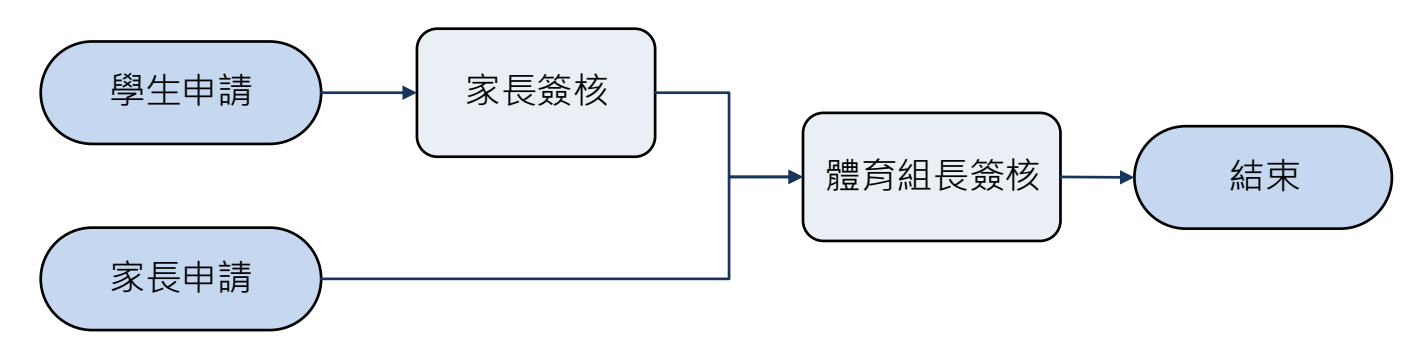

3. 簽核流程說明

※簽核流程為 『申請人(學生)->家長審核>學務處體育組組長審核』

倘若申請人為家長,則簽核流程為『申請人(家長)->學務處體育組組長審核』

4. 申請說明

(1)已請假未到校者,就不須再申請游泳課請假。

(2)未带泳具為無故未下水,不得請假。

(3)若是病假,可附上就醫證明,持長期證明者請找體育組長。

(4)請在上游泳課前或游泳課後 10 天內完成請假,超過期限**不予補假**且視為無故未 下水。

(5) 上課節次未勾選正確節次不予請假。

# 貳、系統操作說明

一、登入方式說明

學生、家長皆由【學生專區】»【學生系統】中登入

1.請由學生專區»點選【學生系統】

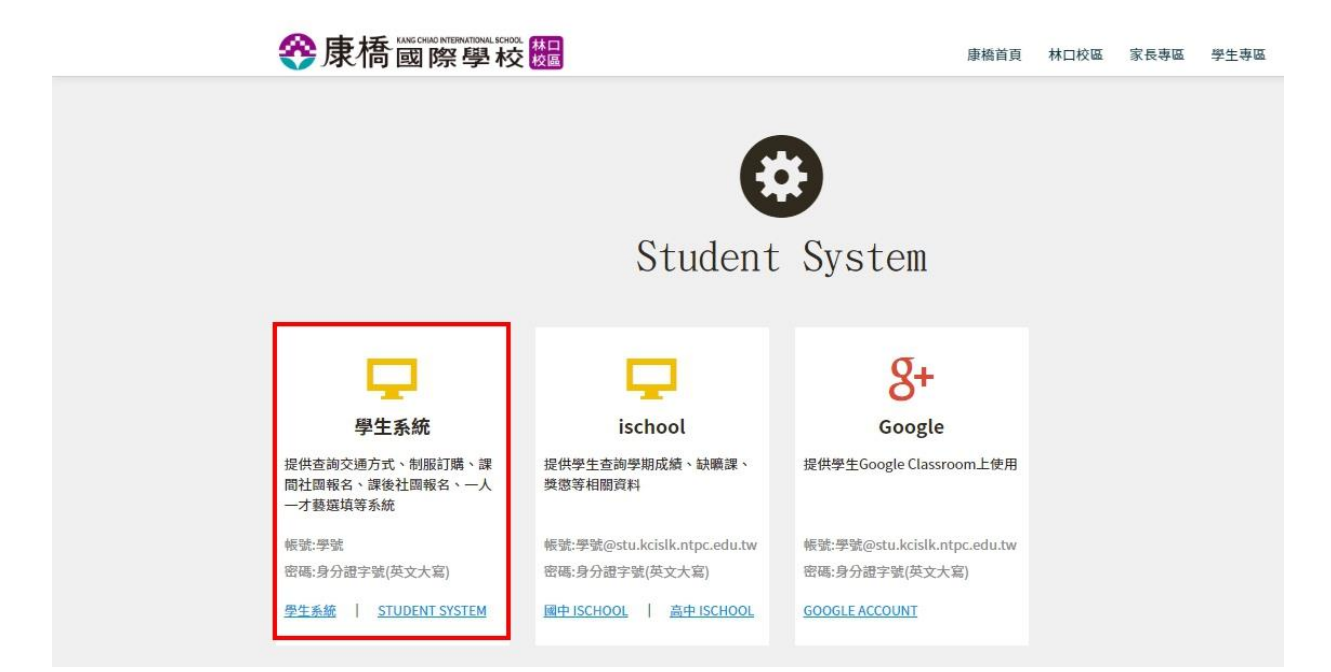

2.於【學生系統】輸入學生學號、密碼後登入

| 康橋國際學校     慶       學生系統 Student System                                              |
|-------------------------------------------------------------------------------------|
| 學號 Student number                                                                   |
| 密碼 Password                                                                         |
| 忘記密碼 Forget Password 登入 Login                                                       |
| Copyright © 2012 KC.I.S. <u>康橋國際學校</u> ,未經授權禁止轉貼、節錄標註                               |
| 林口校區中小學服務電話:(02)2601-5888<br>林口校區幼兒園服務電話:(02)2603-1588<br>林口校區資訊組服務電話:(02)8512-8195 |
| 下載遠端連線協助軟體 <u>AnyDesk</u>                                                           |

### 3.進入【學生系統】後,點選左側『**線上請假系統**』

| English ver.            | 最新消息 Hot News |                                                        |
|-------------------------|---------------|--------------------------------------------------------|
| 修改密碼                    | 2020-05-01    | Dear Parents and students,                             |
| 一人一才藝                   |               | [May 4th KCIS Daily Announcement] Please see attached. |
| 手冊/管理辦法                 |               | Sincerely,                                             |
| 服裝線上訂購<br>Uniform Order |               | DSA                                                    |
| 課程報名                    |               | 親愛的家長與學生,您好:                                           |
| Program Register 🖕      |               | 《5/4康橋國際學校生活公報》如附件,敬請參閱。                               |
| 學生證申請補發                 |               | 敬祝                                                     |
| 督點查詢                    |               | 平安順心                                                   |
| Lunch Records           |               | 學務處敬上                                                  |
| 成績查詢<br>Grade 🗸         |               | KCIS Daily Announcement 康橋國際學校生活公報 0504.pdf            |
| 服務學習平台                  | 2020-04-30    | 親愛的家長與學生您好,                                            |
| 線上請假系統                  |               | 附件為中學部雙語班(不含九、十年級)108學年度第二學期第二次學科難試範圍。                 |
| 其他連結                    |               | 敬請同學利用時間溫習考試範圍,並預祝各位考試順利!                              |
| Links 👻                 |               | 中學部教務處教學組欲上                                            |
| 登出                      |               | <u>108-2中學部雙語班第二次學科競試範圍(G7、G8、G11).pdf</u>             |

## 二、登入頁面圖示功能說明

1. 學生身分:點「學生請假申請」

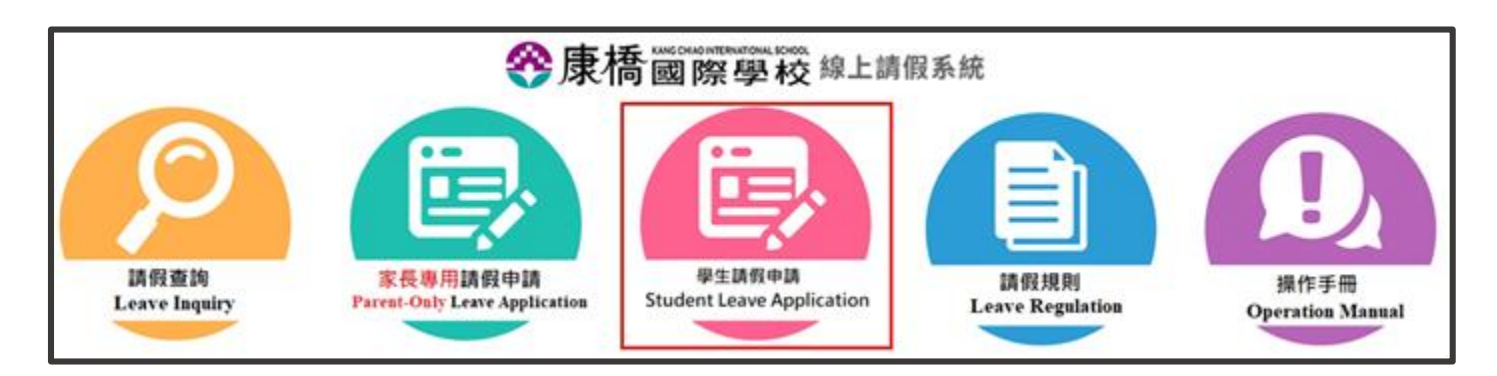

#### 2. 家長身分:點「家長專用請假申請」

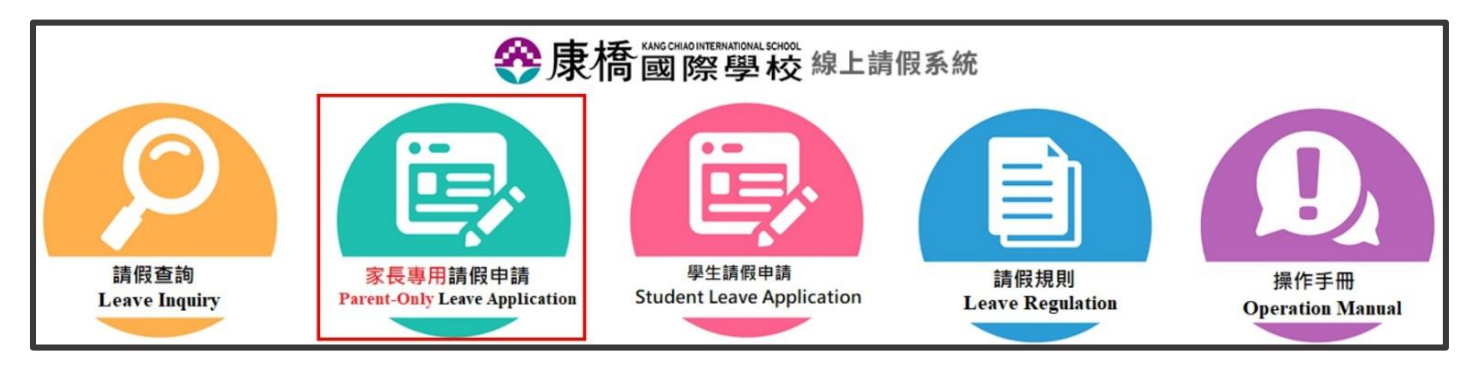

(1)請輸入學生學號,並選擇家長身份(父親、母親、監護人),點選【傳送簡訊認證碼】後,系統將發送認證簡訊至該家長原先於校方登記之手機。

(身份認證頁面)

| <b>谷康橋國際</b>                                          | 學校線上請假系統                                          |
|-------------------------------------------------------|---------------------------------------------------|
| 學號: (                                                 | 輸入學號                                              |
| 選擇家                                                   | 家長身份:                                             |
| ◎父親 ◎ £                                               | 母親 ◎ 監護人                                          |
| 若需要更新家長電話, 請<br>傳送簡訊認證碼前, 請先確<br>如果有申請, 請向您的電<br>傳送簡訊 | 青洽各校區註冊老師, 謝謝。<br>認是否有拒收簡訊平台之簡訊。<br>信商申請接收簡訊平台簡訊。 |

(驗證碼發送完成顯示頁面)

| -                  | 顯示                                |            |
|--------------------|-----------------------------------|------------|
| 開放傳送簡訊,<br>得手機驗證碼, | 手機驗證碼已傳送至0935****05<br>請至手機接收簡訊碼。 | 30秒內將無法再次取 |
|                    |                                   | 確定         |

(2) 輸入學號、家長身份、簡訊認證碼後,即可進行登入。

| <b>谷康橋國際學校線上請假系統</b> |
|----------------------|
| 學號                   |
| LJO                  |
| 選擇家長身份               |
| ◎ 父親 ● 母親 ◎ 監護人      |
| 簡訊認證碼                |
| 87707                |
| 登入                   |

(3)驗證成功。

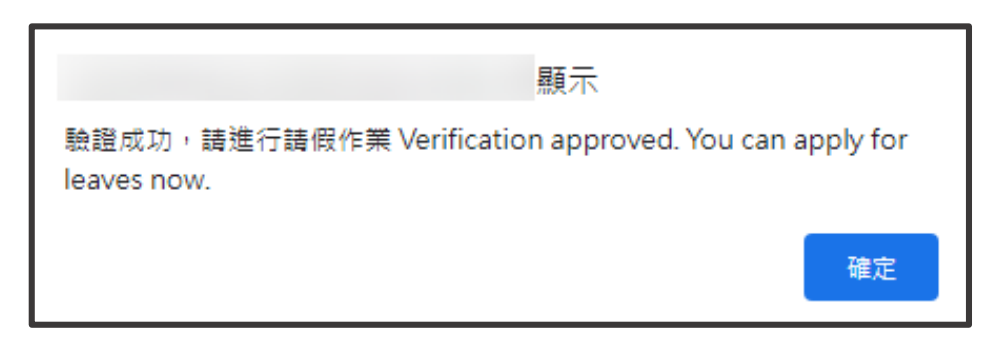

### 三、學生/家長申請方式說明

#### 1. 學生/家長登入請假系統後,【學生申請作業】»【泳課不下水申請 Missed Swim

#### Class ]

| 使用者User:                                    | ◆康橋國際學校<br>線上請假系統 Online leav      | ze system                    |                                                            |  |  |  |  |
|---------------------------------------------|------------------------------------|------------------------------|------------------------------------------------------------|--|--|--|--|
| 學生申請作業                                      | 學生申請作業 / 泳課不下水申請Missed swim class  |                              |                                                            |  |  |  |  |
| 請假申請                                        |                                    |                              | SD01-泳課不下水 Missed Swim Class                               |  |  |  |  |
| 請假查詢                                        | * <b>达</b> 回 2                     |                              | Lider Comm                                                 |  |  |  |  |
| 泳課不下水申請Missed swim                          | "1× m Campus.                      | 林山校區                         | Linkou Campuss                                             |  |  |  |  |
| 臨時外出單申請                                     | *學制 Academic Department:           | 高中                           | High School                                                |  |  |  |  |
| 臨時外出單查詢                                     | *班級 Class:                         |                              |                                                            |  |  |  |  |
|                                             | *學號 Student ID No.:                |                              |                                                            |  |  |  |  |
| -                                           | • <sup>姓名 Name:</sup> ◆ 假別請確認為泳課不下 |                              |                                                            |  |  |  |  |
| 回首頁Back to system home page<br>登出系統Sign out | *申請時間 Date of Application:         | 2022/03/28                   |                                                            |  |  |  |  |
|                                             | *假別 Leave type:                    | 泳課不下水Missed sv               | vim class 🤍 <mark>僅限</mark> 游泳課申請 only swim class 🗋 是否為生理假 |  |  |  |  |
|                                             | *請假日期 Period of Leave:             |                              |                                                            |  |  |  |  |
|                                             | *請假說明:                             |                              | 此項只有女同學才會顯示                                                |  |  |  |  |
|                                             | 附件 Attachment:                     | ▲<br>選擇檔案 未選想<br>上傳的附件檔案 , 。 |                                                            |  |  |  |  |
|                                             |                                    | 檔案名稱不可以包含                    | \$任何以下的字元: <>?:/\* "                                       |  |  |  |  |
|                                             | 請假單送出 Submit 取消請假Cancel            |                              |                                                            |  |  |  |  |

 【泳課不下水申請】系統將自動帶出校區、學制、班級、學號、姓名、申請時間 請選擇與輸入『請假起(迄)日期、起(迄)節次、請假說明、上傳相關附件』

(1) 請假起(迄)日期、起(迄)節次:

\*請假日期為游泳課上課日,非上課日不能申請(日期起迄為同一天)。如游泳課為 4/1,日期起 迄皆選擇 4/1。

\*上課節次不可超過『二節』·未選擇正確節次不予請假。

| *請假日期 Period of Leave:  | 日期視      | ŝ   |      |                                    |    | 早修      | ~  | ~            |
|-------------------------|----------|-----|------|------------------------------------|----|---------|----|--------------|
|                         |          |     |      | 清除日期                               | H  |         |    |              |
|                         | 上年月      | Ē   | 下年度  | t 1                                | 個月 | <u></u> | 圖月 |              |
|                         |          | 元 : | 2022 | <ul> <li>✓ <sup>4</sup></li> </ul> | 2  | ~       | 月  | 選擇冰課日期       |
| *請假說明:                  | _        | =   | Ξ    | 四                                  | 五  | ×       | E  |              |
| 附件 Attachment:          | 31       | 1   | 2    | 3                                  | 4  | 5       | 6  |              |
|                         | <u>7</u> | 8   | 9    | 10                                 | 11 | 12      | 13 | 5: <>?:/\* " |
|                         | 14       | 15  | 16   | 17                                 | 18 | 19      | 20 |              |
| 請假單送出 Submit 取消請假Cancel | 21       | 22  | 23   | 24                                 | 25 | 26      | 27 |              |
|                         | 28       | 1   | 2    | 3                                  | 4  | 5       | 6  |              |

#### (2) 是否為生理假(女生) (勾選為是,空白為否):

\*勾選生理假的規則,21天內最多只能請兩次,有經期不規律問題請詢問學務處體育組長。

\*假別 Leave type:

泳課不下水Missed swim class 👽 <mark>僅限游泳課申請 only swim class 🔽</mark> 是否為生理假

(3) 請假說明:

- ◆ 已請假未到校者,就不須再申請游泳課請假。
- 1. 請詳細說明請假原因,例如:右腳扭到、左手拉傷等。
- 2. 未帶泳具為無故未下水,不得請假。
- 3. 若是病假,可附上就醫證明,持長期證明者請找體育組長。
- 4. 請在上游泳課前或游泳課後 10 天內完成請假,超過期限不予補假且視為無故未下水。

3.假單填寫完畢·點選『請假單送出』·系統將顯示假單已申請成功之訊息·

# 但需『待假單簽核通過!』」才算完成申請作業。

| 顧示                       |    |
|--------------------------|----|
| 假單申請成功,等待假單簽核通過,才算完成請假作業 |    |
|                          | 確定 |

## 四、家長簽核方式說明

(如已經使用家長身分申請,跳過此步驟,家長無須簽核)

#### 1. 家長登入請假系統後,【學生申請作業】»【家長同意請假】,點選同意/不同意。

| 學生申請作業           | 學生申請作業 /                       | 家長同意請假      |                     |            |                     |                            |                                   |
|------------------|--------------------------------|-------------|---------------------|------------|---------------------|----------------------------|-----------------------------------|
| 請假申請             |                                |             |                     | 假          | 單知會                 |                            |                                   |
| 請假查詢<br>銷假申請     |                                | 班級<br>Class | 學號Student<br>ID No. | 姓名<br>Name | 假別<br>Leave<br>type | 申請時間Date of<br>Application | 請假日期Period of<br>Leave            |
| 家長同意請假<br>家長同意銷假 | 同意/不同意<br>Approve /<br>Decline |             |                     | -          | 泳課不下<br>水           | 2022/02/22                 | 2022/02/17 第二節<br>~2022/02/17 第三節 |

2.點選同意或不同意請假,完成後點確認即可,後續待體育組長簽核。

如女生勾選生理假時,假別最後會顯示 (生理假)

| 學生申請作業 / 家長同意請假            |                                                                                                    |  |  |  |  |  |  |  |  |  |
|----------------------------|----------------------------------------------------------------------------------------------------|--|--|--|--|--|--|--|--|--|
| SP01EDT-是否同意請假             |                                                                                                    |  |  |  |  |  |  |  |  |  |
| *班級 Class:                 | *學號 Student ID No.:    *姓名 Name:                                                                                           |  |  |  |  |  |  |  |  |  |
| *申請時間 Date of Application: | 2022/03/29 16:43:02                                                                                                    |  |  |  |  |  |  |  |  |  |
| *請假日期 Period of Leave:     | 2022/03/21(一) 第一節~2022/03/21(一) 第二節                                                                                        |  |  |  |  |  |  |  |  |  |
| *假別 Leave type:            | 泳課不下水Missed swim class(生理假) ← 如女同學有勾選「是否為生理假」・                                                                             |  |  |  |  |  |  |  |  |  |
| *請假說明 Reason:              | 則此處曾顯不 (壬埕假)                                                                                                    |  |  |  |  |  |  |  |  |  |
| 附件 Attachment:             |                                                                                                    |  |  |  |  |  |  |  |  |  |
| 審核狀態 Audit Status:         | ○同意 ○不同意 審核意見 Audit opinion:                                                                                               |  |  |  |  |  |  |  |  |  |
| 確認 Submit 回上一頁             |                                                                                                    |  |  |  |  |  |  |  |  |  |
| voli<br>您已<br>You          | unteerpoc.kcislk.ntpc.edu.tw 顯示<br>同意學生本次請假申請,假單簽核完成後會再寄發信件通知,謝謝。<br>are approved the online leave application, thank you. |  |  |  |  |  |  |  |  |  |

確定

1. 學生/家長點選「<u>請假查詢</u>」。

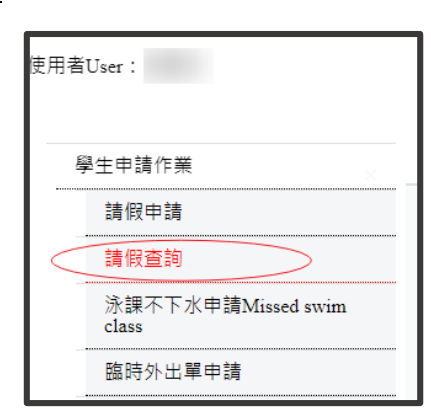

2. 假別為「泳課不下水」,即可點明細欄位查詢細項。

|            | ◆康橋國際學校     線上請假系統 Online leave system <sup> </sup> <sup> </sup> <sup></sup> |            |                                     |             |  |  |  |  |  |  |
|------------|----------------------------------------------------------------------------------------------------|------------|-------------------------------------|-------------|--|--|--|--|--|--|
|            |                                                                                                    |            | SD02-假單查詢 Leave a                   | pplication  |  |  |  |  |  |  |
|            |                                                                                                    |            |                                     |             |  |  |  |  |  |  |
| 林111000016 | 泳課不下水                                                                                                    | 2022/02/22 | 2022/02/17(四) 第三節~2022/02/17(四) 第三節 | 通過 Approved |  |  |  |  |  |  |

3. 如女生勾選生理假時,假別最後會顯示 (生理假)

| 學生申請作業 / 請假查詢                               |                                     |                                                  |             |      |      |                   |   |   |            |         |     |   |    |
|---------------------------------------------|-------------------------------------|--------------------------------------------------|-------------|------|------|-------------------|---|---|------------|---------|-----|---|----|
| SD02EDT-假單明細 Leave Application Form Details |                                     |                                                  |             |      |      |                   |   |   |            |         |     |   |    |
| *班級 Class:                                  |                                     | *學號 S                                            | tudent ID N | No : |      |                   |   |   | * <b>y</b> | 主名 Name | a 1 |   |    |
| *申請時間 Date of Application:                  |                                     | 2022/03/21 14:26:                                | :55         |      |      |                   |   |   |            |         |     |   |    |
| *請假日期 Period of Leave:                      | 2022/03/28(一) 第一節~2022/03/28(一) 第二節 |                                                  |             |      |      |                   |   |   |            |         |     |   |    |
| *假別 Leave type:                             | 泳課不下水Misse                          | 泳課不下水Missed swim class(生理假) ← 如女生勾選是生理假時,查詢會顯示於此 |             |      |      |                   |   |   |            | 於此      |     |   |    |
| *請假說明 Reason:                               |                                     |                                                  |             |      |      |                   |   |   |            |         |     |   |    |
| 是否出國 Have you go abroad? :                  | 否No                                 | 否No                                              |             |      |      | 出國國家 Destination: |   |   |            |         |     |   |    |
| 附件 Attachment:                              |                                     |                                                  |             |      |      |                   |   |   |            |         |     |   |    |
| 假單申請結果 Status :                             | 通過 Approved                         |                                                  |             |      |      |                   |   |   |            |         |     |   |    |
| 告知學生/家長事項 Send Parent Notification Letter : |                                     |                                                  |             |      |      |                   |   |   |            |         |     |   |    |
|                                             |                                     |                                                  |             |      |      |                   |   |   |            |         |     |   |    |
|                                             |                                     |                                                  |             |      |      |                   |   |   |            |         |     |   |    |
|                                             |                                     |                                                  |             |      |      |                   |   |   |            |         |     |   |    |
| 請假日期Period of Leave 早修                      | i —                                 | Ξ                                                | Ξ           | 四    | 週三集會 | 午休                | 五 | 六 | t          | 八       | 九   | + | 住宿 |
| 2022/03/28                                  | 泳課不下水                               | 泳課不下水                                            |             |      |      |                   |   |   |            |         |     |   |    |